#### Порядок роботи з кваліфікованим електронним підписом на вебпорталі Фонду гарантування вкладів фізичних осіб (далі – Портал звітності Фонду)

На виконання розділу III Правил подання звітності учасниками Фонду гарантування вкладів фізичних осіб затверджених рішенням виконавчої дирекції Фонду від 18.06.2020 №1158, зареєстрованих в Міністерстві юстиції України 31 серпня 2020 р. за № 831/35114, необхідно виконати наступні кроки:

# 1. Зазделагідь завантажити сертификат з сайту КНЕДП, який видав електронний підпис:

Існують два типи сертифікатів, для шифрування та для підпису. Для підпису файлів звітності використовуються тільки сертифікаті для підпису документів. Як завантажити сертифікат:

На прикладі ТОВ "ЦСК "Україна":

| Діючі                                     | Пошук сертифікатів |                     |                         |                        |                         |  |  |  |  |
|-------------------------------------------|--------------------|---------------------|-------------------------|------------------------|-------------------------|--|--|--|--|
| <b>8</b><br>Скоро                         | (9                 | єдрпоу              | Установа                |                        |                         |  |  |  |  |
| KINANOTECH                                | #                  | Власник сертифіката | Строк дії               | Призначення            | Завантажити             |  |  |  |  |
| ( <b>Х</b> )<br>облоковані<br>о скасовані |                    |                     | 17.12.2020 - 16.12.2022 | Шифрування<br>Директор | $\overline{\mathbf{h}}$ |  |  |  |  |
|                                           |                    |                     | 17.12.2020 - 16.12.2022 | Підписання<br>Директор | $\overline{1}$          |  |  |  |  |

На прикладі КНЕДП ІДД ДПС:

| Повне ім'я: Ц                                                                                                    |   |  |  |  |
|----------------------------------------------------------------------------------------------------|---|--|--|--|
| Нас. пункт: Київ                                                                                                    |   |  |  |  |
| Організація: 🤇                                                                                                    |   |  |  |  |
| Прізвище: Щербаков                                                                                                    |   |  |  |  |
| РН Сертифікату:                                                                                                    | * |  |  |  |
| Статус: Чинний<br>Початок строку дії: 2020-11-10 11:50:51<br>Завершення строку дії: 2022-11-10 11:50:51<br>Призначення ключів: ЕЦП, Неспростовність |   |  |  |  |
| РН Сертифікату: 9                                                                                                    | 4 |  |  |  |
| Статус: Чинний                                                                                                    |   |  |  |  |
| Початок строку дії: 2020-11-10 11:50:51                                                                                                    |   |  |  |  |
| Завершення строку дії: 2022-11-10 11:50:51                                                                                                    |   |  |  |  |
| Призначення ключів: Протоколи розподілу ключів                                                                                                    |   |  |  |  |

## На прикладі АЦСК НБУ:

Пошук сертифікатів

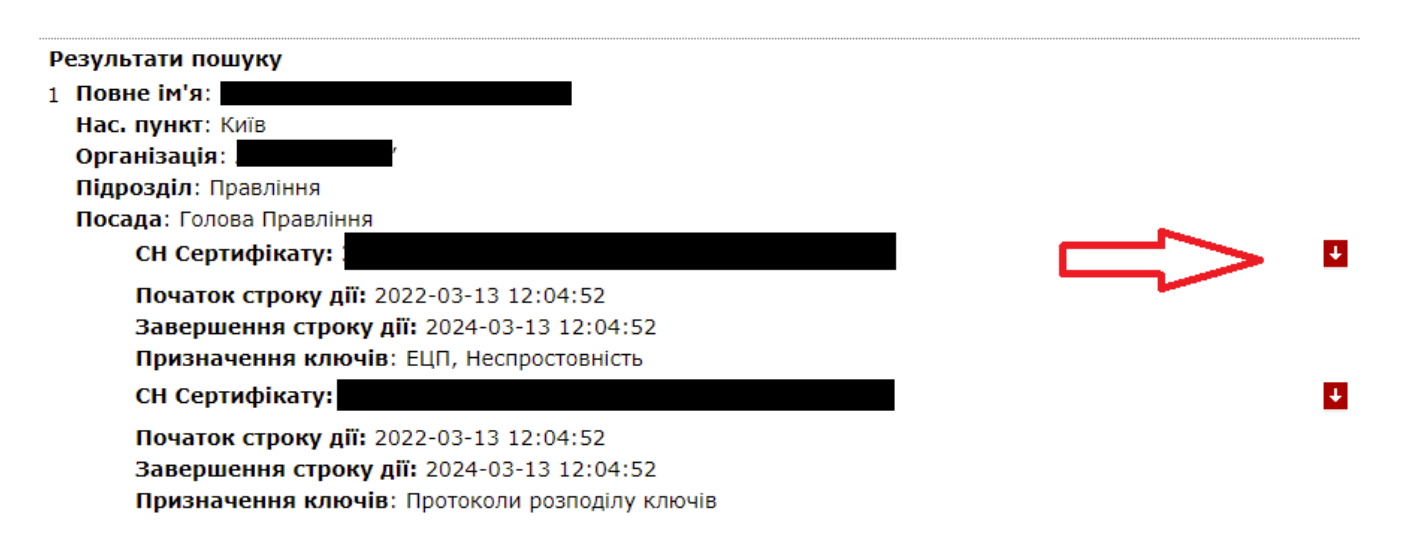

2. Завантаження на портал Фонду сертифікатів уповноваженої особи якій делеговано повноваження щодо підписання звітності.

Зайти в пункт «Сертифікати»:

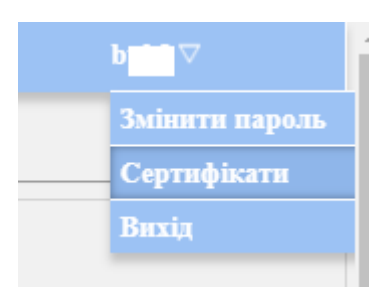

Якщо банк здійснює це в перший раз, таблиця має наступний вигляд:

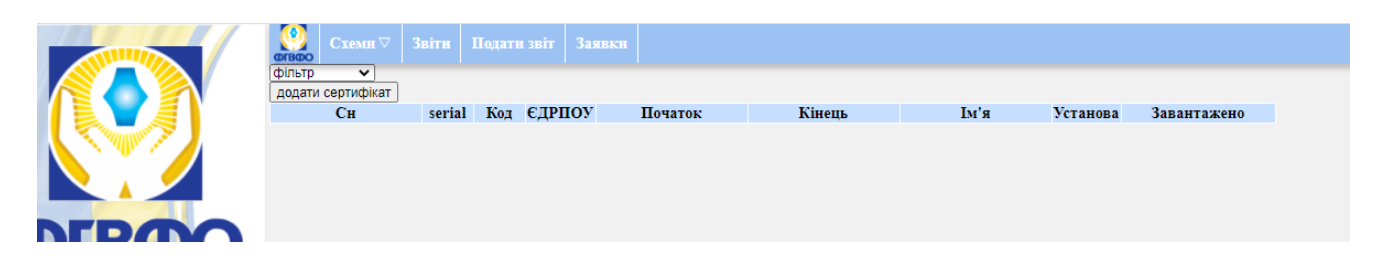

Обрати «Додати сертифікат»:

|                                       | Схеми ⊽ 3                   |                            |                             |                              |        |      |          |             |
|---------------------------------------|-----------------------------|----------------------------|-----------------------------|------------------------------|--------|------|----------|-------------|
|                                       | фільтр<br>додати сертифікат |                            |                             |                              |        |      |          |             |
|                                       | Для п<br>або н              | юдання сер<br>атисніть і о | гифікату пеј<br>беріть його | ретягніть файл<br>через меню |        |      |          |             |
|                                       | Сн                          | serial Ko                  | с СЛРПОУ                    | Початок                      | Кінець | Ім'я | Установа | Завантажено |
| DLBOO                                 |                             |                            |                             |                              |        |      |          |             |
| НД ГАРАНТУВАННЯ ВКЛАДІВ ФІЗИЧНИХ ОСІБ |                             |                            |                             |                              |        |      |          |             |

#### Виконати завантаження сертифікату та натиснути «Ок»:

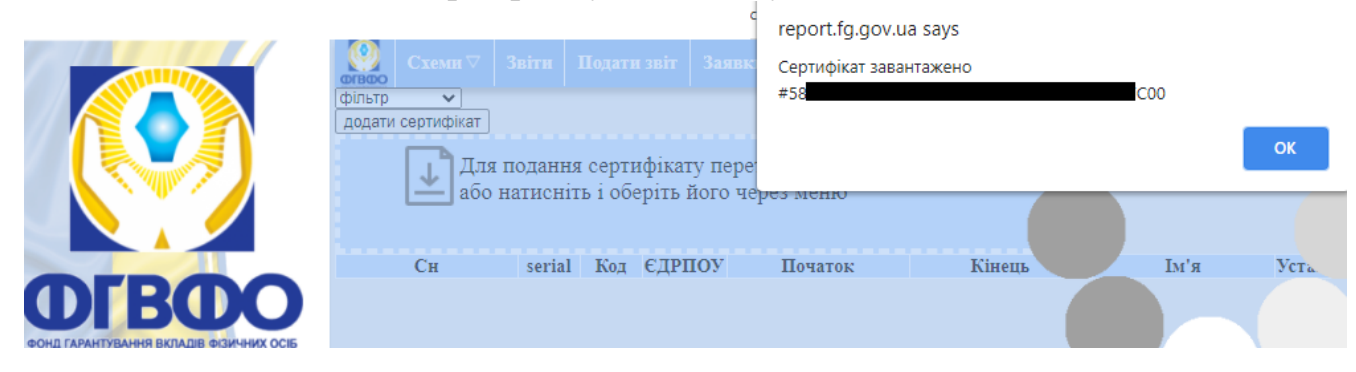

# На екрані відобразиться інформація щодо завантаженого сертифікату:

|                                      | Схеми⊽ Звіти Подати звіт Заявки    |
|--------------------------------------|------------------------------------|
|                                      | Ким видано КНЕДП - ІДД ДПС         |
|                                      | Серійний номер                     |
|                                      | Кому видано: ЄДРПОУ 2 • 1          |
|                                      | Назва організації ФО               |
|                                      |                                    |
| DEBUO                                | Дійсний з 201 — 202 — 2 — 40       |
| а гарантування вкладів фізичних осіб | Завантажено 18 2021-03-24 11:55:49 |
| C                                    |                                    |

## Обрати кнопку «Переглянути»:

| Ким видано Акредитований центр сертифікації ключів ІДД ДФС |     |             |  |  |  |  |  |
|------------------------------------------------------------|-----|-------------|--|--|--|--|--|
| Серійний номер <b>1</b>                                    | -00 | переглянути |  |  |  |  |  |
| Кому видано: ЄДРПОУ <mark>1111111111</mark>                |     |             |  |  |  |  |  |
| Назва організації <b>БАНК</b>                              |     |             |  |  |  |  |  |
| Ім'я [ванов Іван Іванович                                  |     |             |  |  |  |  |  |
| Дійсний з 2019-04-19 10:49:29 ПО 2021-04-19 10:49:29       |     |             |  |  |  |  |  |
| Завантажено 22 2022-06-09 10:42:42                         |     |             |  |  |  |  |  |

У полі «keyUsage», завантаженого сертифікату має відображатись «ЕЦП, Неспростовність».

Якщо в цьому полі зазначено «Протокол розподілу ключів», то завантажено сертифікат шифрування, а не підписання. У такому випадку, необхідно повторити завантаження сертифікату для підпису.

| privKeyBeginTime  | 04.19.2019 10:49:29            |  |
|-------------------|--------------------------------|--|
| privKeyEndTime    | 04.19.2021 10:49:29            |  |
| publicKeyBits     | 264                            |  |
| publicKey         | 1                              |  |
| publicKeyID       |                                |  |
| issuerPublicKeyID |                                |  |
| keyUsage          | ЕЦП, Неспростовність           |  |
| extKeyUsages      | 1                              |  |
| policies          | Правила посиленої сертифікації |  |
| crlDistribPoint1  | 1                              |  |
| crlDistribPoint2  |                                |  |
|                   | 4                              |  |

Якщо повторно зайти в пункт «Сертифікати», перше поле буде помічено червоним кольором:

|           | Схемн ⊽                       | Звіти Подати звіт Заявки |            |                                |                               |      |          | buk |
|-----------|-------------------------------|--------------------------|------------|--------------------------------|-------------------------------|------|----------|-----|
|           | Фільтр V<br>Усього записів: 1 | 1                        |            |                                |                               |      |          |     |
|           | Сн                            | serial                   | Код ЄДРПОУ | Початок<br>2019-12-09 11:37:40 | Кінець<br>2021-12-09 11:37:40 | Ім'я | Установа | 202 |
|           | $\mathcal{I}$                 |                          |            |                                |                               |      |          |     |
| <b>FB</b> |                               |                          |            |                                |                               |      |          |     |

Якщо сертифікат активований перше поле буде помічено зеленим кольором:

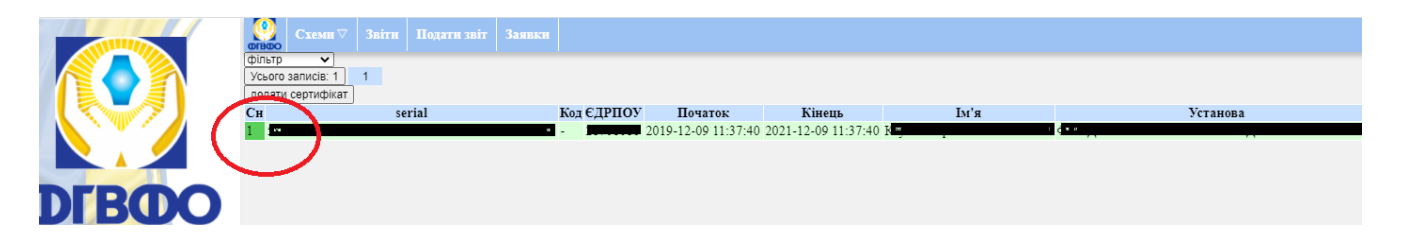

Активація сертифікатів здійснюється працівниками відділу інформаційної безпеки Фонду відповідно до режиму роботи Порталу звітності Фонду.

#### 3. Поточне управління сертифікатами.

При зміні уповноваженої особи якій делеговано повноваження щодо підписання звітності необхідно завантажити сертифікат нової уповноваженої особи, виконавши послідовність дій зазначену в пункті 1 цього Порядку.